# VINISTORIA

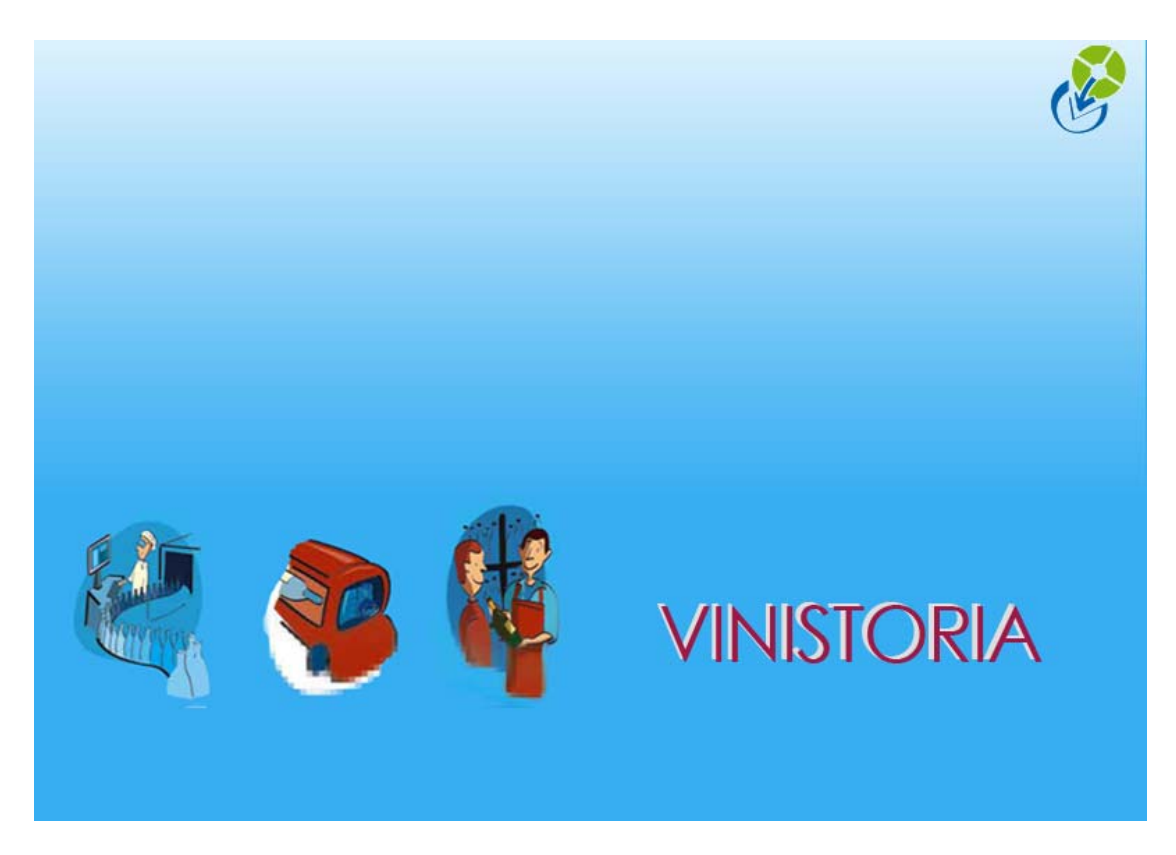

29/09/2009 Envoyer des e-mails via Vinistoria

### Les liens avec Internet : mails depuis Vinistoria

### Envoyer un mail

Paramétrages initiaux

### **PARAMETRE SOCIETE :**

|                                                                                                    | Ventes Stocks Comptabilite S                                                                                                    | Statistiques Fenêtre Paramètre:                                    | s Outils Aide                                              |
|----------------------------------------------------------------------------------------------------|----------------------------------------------------------------------------------------------------|--------------------------------------------------------------------|------------------------------------------------------------|
| Paramétrage de la société en cour<br>ODBC Afficheur / Mode ca<br>Emballages / Logistique <u>R</u> e<br>dentification Paramètres Libellé<br>Général ETEBAC Errvoi | rs<br>isse Saisie portable<br>Iance / Facturation As<br>Article <u>M</u> essage Impressi                                                               | Stock Utilitaires<br>sortiment Télévente<br>on Memo pied de page P | Interface XL Pos Irix Revient/Nets aramètres Import / Expo |
| Envoyer les fax par :                                                                                                    | Support LGI :<br>Adresser les demandes de suppor<br>support lgi@wanadoo.fr<br>Envoyer une copie à :<br>[raphael.bonneau@wanadoo.fr<br>N° client :<br>1 | tà:                                                                |                                                            |
|                                                                                                    |                                                                                                    | > Valider                                                          | S Annuler                                                  |

Nous conseillons vivement de choisir : envoyer les mails par le Client de messagerie Windows, de manière que Outlook –par exemple- récupère et historise les mails envoyés depuis Vinistoria.

Et en paramètres/ Messagerie :

| 😰 Paramétrage de la messagerie                           |   |
|----------------------------------------------------------|---|
| Information sur la connexion :                           |   |
| Hôte POP3 (courrier sortant) : pop.wanadoo.fr Port : 110 | 1 |
| Hôte SMTP (courrier entrant): smtp.wanadoo.fr Port: 25   | • |
|                                                          |   |
| Information Locale :                                     |   |
| Nom Utilisateur : Test                                   |   |
| Adresse E-Mail : Test@wanadoo.fr                         |   |
|                                                          |   |
| Nom du Compte : Test                                     |   |
| Mot de passe : xxxx                                      |   |
| Garder une copie des messages sur le serveur             |   |
|                                                          |   |
| 🕼 🖉 🖉 🖉 🖉 🖉                                              |   |
|                                                          |   |

### Envoyer un mail depuis la fiche client, fournisseur ou correspondant

il suffit de cliquer sur la 'boîte' qui figure à côté de l'email :

Mail test@wanadoo.ft

Envoyer des offres ou commandes par mail

### CAS DE FIGURE : SON DOCUMENT A CHAQUE CLIENT (EXEMPLE : SON AR)

Il est possible d'envoyer, en UNE FOIS, par e-mail, un document commercial pour les commandes sélectionnées. Ainsi, sur la liste de commandes ci-dessous (en bleu), un clic droit et envoi automatique par mail enverra à chaque client le document sélectionné.

| 🔮 Flo'W One                                                                                                    |                                                                                                    |
|----------------------------------------------------------------------------------------------------|----------------------------------------------------------------------------------------------------|
| Dossier Edition Logistique Fichier Achats Ventes Stocks Comptabilité Statistiques Fenêtre Paramètres Outils Aide                                                                                                    |                                                                                                    |
|                                                                                                    |                                                                                                    |
| Recherche d'Opérations Commerciales                                                                                                    |                                                                                                    |
| N*:       Date de Création:       / / IB       N* Client:       Provide de Création:         Uppe d'Dpération       / / IB       / / IB       N° Client:       Provide de Création:         Offres C Réservations       Date d'expédition prévue :       Nom :       Provide de Création:       Attente relour producteut(s) eff         Commandes       01/01/2006 IB       31/12/2007 IB       Nom 2:       Provide de Création:       Provide de Création:         Date d'expédition:       Zone Exp.:       P N* Exp.:       P N* Exp.:       Provide de Création:         Cour Court       P / / IB       Transporteur:       P N* vague :       Provinée :         Couré Non C Tout       Date d'expédition:       P Attente cour producteur :       P N* tournée :                                                                                                    | ur(s)<br>lectué                                                                                                    |
| // 15 Urdre de In N'Lde                                                                                                    |                                                                                                    |
| NY SG Expédée         Facturée         Nº Determine         Date expédition         Ref.         Nom 2         Libellé           1         04001065         12         19/03/2007         CEXTRALE         Jail         Ger r           1         04001064         9         28/02/2007         DUPONT         Albert         Ser r         Duplquer           1         04001062         9         27/02/2007         DUPONT         Albert         Ser r         Duplquer           1         04001078         8         12/02/2007         DUPONT         Albert         Ser r         Duplquer           1         04001076         8         19/02/2007         DUPONT         Albert         Ser run Avoir           1         04001076         8         19/02/2007         ALPRINTEMPS         Har voir Avoir           1         04001076         19/02/2007         ALPRINTEMPS         Har voir Avoir         Facturation Groupée           1         04001076         7         15/02/2007         ALPRINTEMPS         Har voir Avoir           1         04001071         7         15/02/2007         ALPRINTEMPS         Envoyer par Mal           1         04001067         6         08/02/2007         DUPONT | TOTALHT (c)         N' de Clere         Semane         Rais. Soc.         Date d'expédition         TOTALTVA (c)         A           10         0         0         0         0         0         0         0         0         0         0         0         0         0         0         0         0         0         0         0         0         0         0         0         0         28.23         32767         0         4.03         3         0         4.03         33         0         4.03         33         0         272.32         2         1         0         Jardmerie         8.34         4         0         Jardmerie         8.34         0         5         0         Socifité         23.03         3         0         Etablissements         3.31         3         0         Etablissements         3.31         3         0         Etablissements         3.14         3.49         3.49         3.49         3.49         3.49         3.49         3.49         3.49         3.49         3.49         3.49         3.49         3.49         3.49         3.49         3.49         3.49         3.49         3.61         3.61         3.61         3.61         3.61 |
| Gérer Déer Consignes                                                                                                    | Eermer                                                                                                    |
| Deconsignation code           Image: Consignation code           Image: Constrest code           Image: Construct c                    | Ctrl+A Demo FloW                                                                                                    |

Messages de sécurité Outlook :

Attention, il n'est pas possible d'échapper aux messages renvoyés par Outlook qui prévient qu'une application extérieure (Vinistoria) accède à Outlook pour y insérer des messages à envoyer :

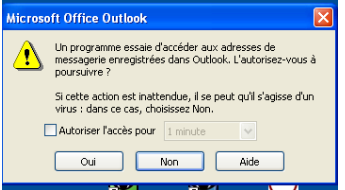

| Microse | oft Office Outlook 🛛 🔀                                                                                                    |  |  |  |  |  |  |
|---------|----------------------------------------------------------------------------------------------------|--|--|--|--|--|--|
|         | Un programme tente d'envoyer automatiquement du<br>courrier destronique en votre nom.     Si cette action est insterndue, il se peut qu'il s'agisse d'un<br>virus i dans ce cas, choisisse Non. |  |  |  |  |  |  |
|         | Oui Non Aide                                                                                                    |  |  |  |  |  |  |

Ces fenêtres apparaissent pour chaque envoi. Dans certains cas, ces fenêtres sont MASQUEES 'derrière' la fenêtre Vinistoria, ce qui peut laisser l'impression d'un plantage (Outlook attend votre réponse) : surveillez la barre des tâches.

## CAS DE FIGURE : LE MEME DOCUMENT A PLUSIEURS CLIENTS (EXEMPLE : UN OFFRE A UN GROUPE DE CLIENTS)

| 😰 Flo'W One                    |                                       |                   |                     |                         |                       |                            |             |                       | - 2 🗙             |
|--------------------------------|---------------------------------------|-------------------|---------------------|-------------------------|-----------------------|----------------------------|-------------|-----------------------|-------------------|
| Dossier Edition Logistique Fig | chier Achats Ventes Stocks Com        | stabilité Statist | iques Fenêtre Para  | mètres Outils Aide      |                       |                            |             |                       |                   |
|                                | DO DE COSTO                           |                   | 3                   |                         |                       |                            |             |                       |                   |
|                                |                                       | VV                | -                   |                         |                       |                            |             |                       |                   |
| W Recherche d'Operation        | is Commerciales                       |                   |                     | - Chat all a D          |                       |                            |             |                       |                   |
| N*:                            | Date de Création :                    | N* Client :       | 9                   | C Attente er            | ass<br>ivoi           |                            |             |                       |                   |
| Type d'Opération               | // 15 // 15                           | Nom               | ~                   | C Attente re            | tour producteur(s)    |                            |             |                       |                   |
| C Commandes                    | Date d'expédition prévue :            | Non 2             |                     | Retour pr     Tout      | 🧐 Choix d'un Client   |                            |             |                       |                   |
|                                | 01/01/2006 15 31/12/2007 15           | Zana Euro -       |                     |                         |                       |                            |             |                       |                   |
| Expédiées                      | Date d'expédition :                   | Zone Exp. :       | W IN Exp:           |                         | Nom 1 :               | Nom 2 :                    |             | N* Clier              | t:                |
| S DUI S NON G TOUL             |                                       | Transporteur :    | N° vag              | ue: 4                   | Raison Sociale :      | Code client :              |             |                       |                   |
| Facturées                      | Date de Livraison :                   | CP livraison :    | ¥_                  | N* to                   | Téléphone :           | Fax :                      |             |                       |                   |
| C DUI C NON (* TOUL            | // 15 // 15                           | Ordre de Tri      | N*Cde               |                         | CP / Ville :          | 1                          |             |                       | -   X   W         |
| Nv N° So Expédiée Facturé      | ée N° Opération Semaine Date expéditi | o Réf. co Libelk  | §                   | Nom 1                   | N* Client Nom 1       | Nom 2                      | Code Postal | Ville                 | Téléphone Cod     |
| > 1                            | 04001096 12 19/03/2007                | Unes              | emaine 20 fleurie ! | CENTRALE                | 4 AU PRINTEMPS        |                            | 49000       | ANGERS                | 02 41 41 41 41    |
| 1                              | 04001094 9 28/02/2007                 | Offre             | 😡 Choix des Cori    | respondants             | 37 BGTRHBT            |                            | 49999       | bgrb gr bt bt hgtr ht | 1                 |
|                                | 04001093 9 28/02/2007                 | Offre             | CHOIX des con       | capondunta              | 10 CENTRALE           | Jardi x                    | 49000       | ANGERS                |                   |
|                                | 04001046 5 31/01/2007                 | H Pack            | 130 🔬 .             | NTRALE Jardix (jean-yve | 24 CLIENT             | gérard                     | 49047       | vbfbrbfbrbrtzbfs gr   | 02 41 41 41 41    |
|                                | 04001045 5 31/01/200/                 | B BUN             | · · ·               |                         | 22 CLIENT             | jean                       | 49067       | DFGHJKLMFGBHJ         | K                 |
|                                | 04001026 49 07/12/2006                | C New             |                     |                         | 21 COMBES             | Jean Paul                  |             |                       |                   |
|                                | 04001000 43 23/10/2008                | 5 NOUE            |                     |                         | 16 DEUTSCHLAND        | Helmut                     |             |                       |                   |
|                                | 04000330 42 17710/2000                |                   |                     |                         | 5 DUPONT              | alain                      | 49000       | ANGERS                | 02 41 33 34 35    |
|                                | 04000987 40 06/10/2006                |                   |                     |                         | 39 DUPONT             | Albert                     | 49000       | ANGERS                | 02 41 41 41 41    |
|                                | 04000929 36 04/09/2006                |                   |                     |                         | 1 DUPONT              | Jean                       | 49000       | ANGERS                | 02 41 33 33 33    |
|                                | 04000905 33 17/08/2006                |                   |                     |                         | 6 DUVAL               | Hene                       | 49000       | ECUUFLANT             | U2 41 44 45 46    |
|                                | 04000895 33 17/08/2006                |                   |                     |                         | 15 ENGLISH            | John                       |             |                       |                   |
| 1                              | 04000876 32 08/08/2006                | gtreb             | Objet : Offr        | e n° 04001096           | 14 ESPAGNUL           | Alfredo y Angel            |             |                       |                   |
| 1                              | 04000874 31 04/08/2006                | Votre             | Corps :             |                         | 3 ESSAI LUGISTIQUE    |                            |             |                       |                   |
| 1                              | 04000860 26 29/06/2006                |                   | Corps.              |                         | <                     |                            |             |                       |                   |
| 1                              | 04000859 8 25/02/2006                 | Notre             |                     |                         | Quille                |                            | a. I [      | Contract Co           |                   |
| 1                              | 04000856 26 28/06/2006                |                   |                     |                         | Liéer Dut sélection   | nner                       | Aucun       | V Valider             | Ulient de Passage |
| 1                              | 04000855 26 28/06/2006                |                   | - Listes choisies   |                         | Type de fichiers à en | vover                      |             |                       | 2.31              |
| 1                              | 04000852 26 28/06/2006                |                   | 04001096            |                         | CSV : pour intégr     | ation dans Flo'W           | la Va       |                       | 12.21             |
| <                              |                                       |                   |                     |                         |                       | isation dans Acrobat Beads | ar @        |                       | >                 |
| and Que                        |                                       |                   |                     |                         |                       | sation dans Acrobat Head   |             |                       |                   |
| Tetet                          |                                       |                   | Afficher le messa   | qe avant l'envoi        | Export libre  Com     | mande                      | _           |                       | Eetwer -          |
|                                |                                       |                   |                     |                         | منصارن                |                            |             | Damo El-'U            |                   |
|                                |                                       |                   |                     |                         | Admin                 |                            |             | Demo Plo W            |                   |
| 👭 démarrer 👘 🖉                 | a 🗊 🔿 👋 🚳 televier                    | EloW One          | R Flow 7 3 8 2      | 3740                    |                       |                            |             |                       | n   /             |

Il est possible d'envoyer une OFFRE à plusieurs clients à la fois :

Sélectionner l'offre ;

Clic droit : envoi par mail ;

Cliquer sur l'icône 'Clients'

Appeler les clients à afficher (par un critère, etc...)

Faire 'Tout sélectionner' ou n'en sélectionner que quelques uns (par Clic et Ctrl+clic)

La liste de ces clients (et leur mails) figure alors dans la liste d'envoi du mail.

Si vous souhaitez masquer la liste des destinataires de votre mail à chacun de ces

destinataires, faire la même manip mais en mettant cette liste en CCi : (et vous-mêmes en A : )

### E mailing grâce à Vinistoria

On peut sélectionner des clients/fournisseurs et récupérer leurs adresses Email dans le Pressepapiers, afin de les coller dans un mail

| 1 | 🖉 Rec        | herc          | he de Clients |           |                    |                    |                   |         |              |              |                       |                                                                                                    |       |                |                   |        |
|---|--------------|---------------|---------------|-----------|--------------------|--------------------|-------------------|---------|--------------|--------------|-----------------------|----------------------------------------------------------------------------------------------------|-------|----------------|-------------------|--------|
| L |              | Non           | n: [          |           | Nom 2 :            |                    | N* Client :       |         | ]            |              |                       |                                                                                                    |       |                |                   |        |
| Ŧ | Raison :     | Sociale       | e:            | Code      | client :           |                    | 7                 |         |              |              |                       |                                                                                                    |       |                |                   |        |
|   | Télé         | śohone        |               | _         | Fax:               |                    |                   |         |              | 1            | <b>N</b>              |                                                                                                    |       |                |                   |        |
|   | CE           |               |               |           |                    |                    |                   |         | 3   👔        |              |                       |                                                                                                    |       |                |                   |        |
|   |              | - / //iie     | ×¥            | L         | 1                  |                    |                   |         |              | ~            |                       | and the second second sec | -     |                |                   |        |
| 2 | N* (         | Clie Civ      | ril Nom 1     | Nom 2     | Rais. Soc.         | Adresse (1)        | Adresse (2)       | Code Po | Ville        |              | Téléphone             | Fax                                                                                                    | CAN   | Code Catégorie | E-mail            | URL 🔨  |
|   | _            | 4             | AU PRINTEMPS  |           | Jardinerie         | Hue Jean Damien    | Zone Commerci     | 49000   | ANGERS       |              | 02 41 41 41 41        |                                                                                                    | 1 216 | JAH            | gtregtre          |        |
|   |              | 37            | BGTRHBT       |           | Jardinerie         |                    |                   | 49999   | bgrb gr bt b | t hgtr hthy  |                       |                                                                                                    | 0     | JAR            |                   |        |
|   |              | 10            | CENTRALE      | Jardi x   |                    |                    |                   | 49000   | ANGERS       |              |                       | 02 41 22 18 36                                                                                                    | 5 470 | JAR            | jean-yves.voisin@ |        |
| Ż | >            | 24            | CLIENT        | gérard    | Jardinerie des fle |                    |                   | 49047   | vbfbrbfbrbrt | able or tri  | 02 41 41 41 41        |                                                                                                    | 2     | JAR            |                   |        |
|   |              | 22            | CLIENT        | jean      | Jardinerie         |                    |                   | 49067   | DFGHJKLM     | Gere         | r                     |                                                                                                    | 770   | JAR            |                   |        |
|   |              | 21            | COMBES        | Jean Paul | Jardinerie de la \ |                    |                   |         |              | St Impr      | imer                  | 1                                                                                                    | 0     | JAR            |                   |        |
|   |              | 16            | DEUTSCHLAND   | Helmut    |                    |                    |                   |         |              | Сорі         | er les Emails dans le | e Presse-papiers                                                                                                    | 0     | JAR            |                   |        |
|   |              | 45            | DISPONIBLE    |           |                    |                    |                   |         |              |              |                       |                                                                                                    | 0     | JAR            |                   |        |
| L | 1            | 5 M           | DUPONT        | alain     | Société            | Rue des Moines     |                   | 49000   | ANGERS       | Tout         | sélectionner          | Ctrl+A                                                                                                    | 0     | SEV            | jean-yves.voisin@ |        |
|   |              | 39 M          | DUPONT        | Albert    |                    | Rue Emile Zola     | Quartier de Belle | 49000   | ANGERS       | -            | 02 41 41 41 41        |                                                                                                    | 0     | Р              | jean-yves.voisin@ |        |
|   |              | 1 M           | DUPONT        | Jean      | Société            | Rue des Accacias   |                   | 49000   | ANGERS       |              | 02 41 33 33 33        |                                                                                                    | 7 691 | SEV            | jean-yves.voisin@ |        |
|   |              | 6 M           | DUVAL         | René      |                    | Immeuble T Bernard |                   | 49000   | ECOUFLAN     | IT           | 02 41 44 45 46        |                                                                                                    | 1 596 | Р              |                   |        |
|   | - 0 R        | 15            | ENGLISH       | John      | Nurseries English  |                    |                   |         |              |              |                       |                                                                                                    | 0     | JAR            |                   | ~      |
|   | <            | 1             |               |           |                    |                    |                   |         |              |              |                       |                                                                                                    |       |                |                   | >      |
|   | and an other | ,             | 4 14          |           |                    |                    | 12                | 2       | 12           |              | 2                     |                                                                                                    |       |                |                   |        |
|   | S            | <u>G</u> érer | Créer         |           |                    |                    | Eiche             |         | S            | <u>Liste</u> |                       | Export portable                                                                                                    |       |                |                   | Eermer |

### Autres cas de figure : générer des fichiers pdf depuis Vinistoria pour les envoyer ensuite par la messagerie

Exemple : envoyer une copie de facture par email

#### GENERATION DE LA FACTURE EN FORMAT FICHIER.

Lors de l'impression de facture, lorsque vous êtes sur la fenêtre de sélection d'imprimante, vous devez cocher la case ''Imprimer dans un fichier'' ( ou ''print file'') puis sélectionner le type de fichier que vous voulez générer .

Exemples :

Adobe Acrobat Document => fichier au format PDF

RTF Document => fichier au format RTF (utilisable avec Word)

Excel Document => fichier au format XLS ( utilisable avec Excel)

| Imprimer                                                                                                    |                                                                                                    |                                                       |
|----------------------------------------------------------------------------------------------------|----------------------------------------------------------------------------------------------------|-------------------------------------------------------|
| Imprimante           Nom:         WiskVR\Niv1           Type::         \\SRVR\Niv1           Où::         \ | ✓ Propriétés                                                                                                |                                                       |
| Groupe de page                                                                                              | iopies<br>Nombre de <u>c</u> opies: 1 +<br>1 Copies <u>a</u> ssemblées<br>er Pages paires et impaires •<br> | Choisir le type de fichier que vous<br>voulez générer |

Page 5/6

Une fois le type de fichier sélectionner, vous devez noter le nom du répertoire dans lequel le fichier sera généré ainsi que le nom de ce fichier. Faire Ok pour lancer la génération du fichier.

| Imprimer                                                                                 |                                                                                                   |                           | ×                                  |   |                                                                                                    |
|------------------------------------------------------------------------------------------|---------------------------------------------------------------------------------------------------|---------------------------|------------------------------------|---|----------------------------------------------------------------------------------------------------|
| Imprimante<br><u>N</u> om:<br>Type::<br>Où::                                             | SRVR\Niv1                                                                                         | <b>_</b>                  | Propriétés                         |   |                                                                                                    |
| Groupe de p.<br>Tout<br>Page co<br>Pages<br>Tapez les nu<br>de pages à i<br>Exemple: 1,3 | age<br>urante<br>Iméros de page et/ou les groupes<br>mprimer, séparés par des virgules.<br>3,5-12 | Nombre de <u>c</u> opies: | 1 ♣<br>✓ Copies <u>a</u> ssemblées |   | Bouton permettant de sélectionner<br>le répertoire dans lequel le fichier<br>sera généré. Dans notre exemple<br>le répertoire est :<br>c:lgi\envoi factures par mail |
| Type::<br>Dù::                                                                           | dans un fichier<br>Adobe Acrobat Document<br>C:\Lgi\envoi factures par mail\Fac                   | ure Martin 01072006.pdf   | OK Annuler                         | [ | Nom du fichier généré                                                                                                    |

Remarque : Nous vous suggérons de créer au préalable le répertoire dans lequel seront stockés les factures en format fichier. Cela vous permettra de les retrouver facilement pour éventuellement les renvoyer par mail.

### ENVOI DE LA FACTURE PAR MAIL

Lorsque vous créez votre mail, il vous suffit d'insérer le fichier généré en allant le chercher dans le bon répertoire.